Số: 18 /KH-TrHĐ

Đăk Mil, ngày 12 tháng 02 năm 2020

## KÉ HOẠCH

# Tổ chức các khoá ôn tập trực tuyến cho học sinh trong thời gian nghỉ học do virus Corona gây ra

Kính gửi: - Tổ trưởng chuyên môn, giáo viên;

- Quý phụ huynh và học sinh.

Thực hiện Công văn số 137/SGDĐT-GDTrH-QLCL ngày 11/02/2020 của Sở Giáo dục và Đào tạo về việc tổ chức các khoá ôn tập trực tuyến cho học sinh trong thời gian nghỉ học do virus Corona gây ra;

Nhằm tạo điều kiện thuận lợi cho học sinh ôn tập trong thời gian nghỉ học đến hết ngày 16/02/2020 để thực hiện các biện pháp phòng, chống dịch bệnh viêm đường hô hấp cấp do chủng mới vi rút Corona (nCoV) gây ra, Sở Giáo dục và Đào tỉnh Đắk Nông đã làm việc với Viettel Đắk Nông - Chi nhánh Tập đoàn Công nghiệp – Viễn thông Quân đội (Viettel) cung cấp miễn phí hệ thống mạng xã hội học tập trực tuyến ViettelStudy.

Trường THPT Trần Hưng Đạo xây dựng Kế hoạch tổ chức các khoá ôn tập trực tuyến cho học sinh trong thời gian nghỉ học do virus Corona gây ra, với một số nội dung sau:

- Lãnh đạo nhà trường xây dựng Kế hoạch, phổ biến và hướng dẫn tới toàn thể giáo viên, học sinh và phụ huynh mạng xã hội học tập trực tuyến để học sinh được khai thác các nội dung miễn phí trên hệ thống **viettelstudy.vn** và kho học liệu trực tuyến của Sở tại địa chỉ **viettelstudy.vn/sgd daknong** (*xem hướng dẫn chi tiết đính kèm*).

- Giáo viên chủ động khai thác và sử dụng hệ thống ViettelStudy.vn để tự tạo bài giảng và câu hỏi ôn tập, kiểm tra cho học sinh tự học và ôn luyện tại nhà trong thời gian nghỉ cũng như trong thời gian sắp tới.

- Giao cho thầy Phạm Bá Nhật Minh tổ dữ liệu nhà trường chủ động liên hệ với Viettel Đắk Nông (Ông Bùi Trọng Phúc - Chuyên viên Giải pháp Giáo dục theo số điện thoại: 0979176789; email: <u>phucbt1@viettel.com.vn</u>) để được hướng dẫn và hỗ trợ triển khai hệ thống học tập trực tuyến ViettelStudy. Thông báo, đăng tải nội dung này trên trang Web của nhà trường, trên trang mạng xã hội nhóm Facebook, Zalo của nhà trường và động viên khuyến khích giáo viên, phụ huynh và học sinh tích cực khai thác các nội dung miễn phí trên hệ thống **viettelstudy.vn** và kho học liệu trực tuyến của Sở Giáo dục và Đào tạo Đăk Nông tại địa chỉ **viettelstudy.vn/sgd daknong**. Thống kê số lượng giáo viên và học sinh tham gia các khoá ôn tập trực tuyến cho học sinh trong thời gian nghỉ học do virus Corona gây ra, báo cáo cho lãnh đạo nhà trường.

- Giáo viên chủ nhiệm thường xuyên liên lạc với phụ huynh và học sinh của lớp chủ nhiệm để nắm bắt tình hình sức khỏe và việc tham gia các khóa ôn tập trực tuyến trên hệ thống **viettelstudy.vn** và kho học liệu trực tuyến của Sở tại địa chỉ **viettelstudy.vn/sgd daknong** của từng em học sinh.

Trên đây là Kế hoạch tổ chức các khoá ôn tập trực tuyến cho học sinh trong thời gian nghỉ học do virus Corona gây ra yêu cầu giáo viên, phụ huynh và học sinh nghiêm túc thực hiện. Trong quá trình thực hiện, nếu có khó khăn, vướng mắc liên hệ Lãnh đạo nhà trường để được hướng dẫn giải quyết./.

#### Nơi nhận:

Như trên (T/h);
Hiệu trưởng (B/c);
Các Phó HT (C/đ);
Lưu VT.

# KT. HIỆU TRƯỞNG PHÓ HIỆU TRƯỞNG

Nguyễn Ngọc Bảo

## HƯỚNG DẪN ĐĂNG KÝ, KHỞI TẠO TÀI KHOẢN VIETTELSTUDY

## I. TÀI KHOẢN TỰ ĐĂNG KÝ

Bất kỳ đối tượng nào cũng có thể tự đăng ký tài khoản trên ViettelStudy, sau khi đăng ký xong lập tức sẽ có tài khoản sử dụng. Tuy nhiên, tài khoản tự đăng ký này sẽ chưa có giá trị định danh người dùng trên hệ thống ViettelStudy và hạn chế một số quyền như không được thảo luận trên hệ thống, không được tham gia vào các nội dung mà chia sẻ, chỉ định riêng cho các đơn vị.

#### Các bước thực hiện:

- 1. Truy cập vào hệ thống ViettelStudy tại địa chỉ: http://viettelstudy.vn
- 2. Chọn nút Đăng ký ở bên phải, trên cùng màn hình.
- 3. Chọn thẻ Bạn là Học sinh hoặc Bạn là Giáo viên nếu muốn đăng ký tài khoản Học sinh/Giáo viên và điền đẩy đủ, chính xác thông tin để khởi tạo tài khoản, đặc biệt là số điện thoại vì dùng để xác thực sau này.

Đăng ký thông tin

| Bạn là H                         | lọc sinh                         | Bạn là Giáo viên           |               |                      |  |  |  |
|----------------------------------|----------------------------------|----------------------------|---------------|----------------------|--|--|--|
| Chào mừng b                      | ạn đến với ViettelStudy, vui lòr | ng điền thông tin chính xá | ic vào biểu r | nẫu dưới đây.        |  |  |  |
| Thông tin tạo tài khoản:         |                                  |                            |               |                      |  |  |  |
| Tài khoản <i>(*)</i>             | Mật khẩu (*)                     |                            | Nhập lại i    | mật khẩu <i>(*)</i>  |  |  |  |
| nguyentrongnam08                 |                                  | ۲                          |               |                      |  |  |  |
| Thông tin cá nhân:               |                                  |                            |               |                      |  |  |  |
| Họ và tên <i>(*)</i>             |                                  | Ngày sinh <i>(*)</i>       |               | Giới tính <i>(*)</i> |  |  |  |
| Nguyễn Trọng Nam                 |                                  | 04/02/2003                 |               | Nam                  |  |  |  |
| Số điện thoại <i>(*)</i>         |                                  | Email                      |               |                      |  |  |  |
| 0987654321                       |                                  |                            |               |                      |  |  |  |
| Tên trường <i>(*)</i>            |                                  | Khối lớp <i>(*)</i>        |               | Tên lớp <i>(*)</i>   |  |  |  |
| Trường THPT Quang Trung - Huyê   | ện Sơn Hà - Quảng Ngãi 🔹 🔻       | Khối 12                    | •             | 12H1                 |  |  |  |
| Thêm tài khoản phụ huynh         |                                  |                            |               |                      |  |  |  |
| * Chú thích (*) là bắt buộc nhập |                                  |                            |               |                      |  |  |  |
| Tôi đã đọc và đồng ý với điều k  | hoản sử dụng.                    |                            |               |                      |  |  |  |

- 4. Nhấn vào ô "Tôi đã đọc và đồng ý với điều khoản sử dụng" và nhấn nút Đăng ký.
- Hệ thống hiện lên thông báo yêu cầu đăng nhập. Nhấn Đăng nhập để đăng nhập với tài khoản và mật khẩu vừa đăng ký.

Đăng ký

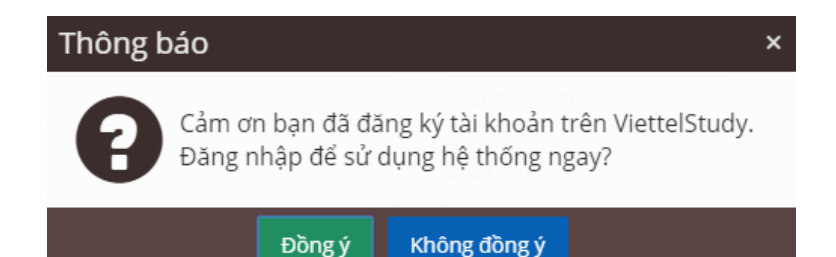

- 6. Thực hiện nộp dữ liệu nhà trường lên CSDL Viettel để tạo tài khoản SSO:
  - Menu chức năng: Vào Hệ thống => Chọn Nộp dữ liệu SSO.
  - Chọn loại dữ liệu muốn nộp: Cán bộ hay Học sinh.
- 7. Tìm kiếm dữ liệu muốn nộp.
- 8. Chọn các dữ liệu cán bộ/học sinh và nhấn nộp dữ liệu.

Sau khi nhận được kết quả trả về những dữ liệu chưa đạt chuẩn thì cập **1.2. Thông tin phục** vụ tạo tài khoản và kết nối dữ liệu (chi tiết xem template đính kèm)

| Giáo viên                                  | Học sinh                                      |
|--------------------------------------------|-----------------------------------------------|
| Họ tên(*)                                  | Họ tên(*)                                     |
| Mã giáo viên (dùng cho trường hợp cập nhật | Mã học sinh (dùng cho trường hợp cập nhật     |
| thông tin). Tạo mới thì không cần.         | thông tin). Tạo mới thì không cần.            |
| Email(*)                                   | Email                                         |
| Số điện thoại                              | Số điện thoại                                 |
| Ngày tháng năm sinh (*)                    | Ngày tháng năm sinh (*)                       |
| Giới tính (*)                              | Giới tính (*)                                 |
| Số CMTND/ thẻ căn cước/Hộ chiếu            | Số CMTND/ thẻ căn cước/Hộ chiếu               |
| Địa chỉ chi tiết                           | Địa chỉ chi tiết                              |
| Mã/Tên tỉnh(*)                             | Mã/Tên tỉnh(*)                                |
| Mã/Tên huyện                               | Mã/Tên huyện                                  |
| Mã/Tên trường(*)                           | Mã/Tên trường(*)                              |
| Chủ nhiệm lớp                              | Mã Tên/ khối(*)                               |
| Mã/Tên Môn dạy                             | Mã lớp(*)                                     |
| Mã loại tài khoản(*)                       | Mã loại tài khoản (*) <b>→</b> Mặc định = 101 |

#### II. TẠO TÀI KHOẢN ĐỊNH DANH THEO TỪNG ĐƠN VỊ

**Tài khoản định danh** là tài khoản được đồng bộ từ các phần mềm quản lý nhà trường SMAS hoặc CSDL tập trung. Tài khoản này sẽ có tất cả các quyền ưu việt như được gán vào các nhóm do Sở, Phòng, trường quản lý, có thể thảo luận, hỏi đáp trong đơn vị của mình và được tham gia học các nội dung chia sẻ, chỉ định riêng cho đơn vị mình mà các tài khoản tự đăng ký không thể tham gia học được.

#### Bước 1: Nộp dữ liệu lên SSO

*Trường hợp 1: Đối với những trường đang sử dụng phần mềm Quản lý nhà trường SMAS* Bước 1: Đăng nhập vào SMAS bằng tài khoản của trường (Link https://smas.edu.vn).

- Bước 2: Thực hiện nộp dữ liệu nhà trường lên CSDL Viettel để tạo tài khoản SSO:
  - Menu chức năng: Vào Hệ thống => Chọn Nộp dữ liệu SSO.
  - Chọn loại dữ liệu muốn nộp: Cán bộ hay Học sinh.

Bước 3: Tìm kiếm dữ liệu muốn nộp. Lưu ý: Các trường dữ liệu cần có như sau.

| Giáo viên | Học sinh |
|-----------|----------|
|-----------|----------|

| Họ tên(*)                                  | Họ tên(*)                                 |  |  |  |  |
|--------------------------------------------|-------------------------------------------|--|--|--|--|
| Mã giáo viên (dùng cho trường hợp cập nhật | Mã học sinh (dùng cho trường hợp cập nhật |  |  |  |  |
| thông tin). Tạo mới thì không cần.         | thông tin). Tạo mới thì không cần.        |  |  |  |  |
| Email(*)                                   | Email                                     |  |  |  |  |
| Số điện thoại                              | Số điện thoại                             |  |  |  |  |
| Ngày tháng năm sinh (*)                    | Ngày tháng năm sinh (*)                   |  |  |  |  |
| Giới tính (*)                              | Giới tính (*)                             |  |  |  |  |
| Số CMTND/ thẻ căn cước/Hộ chiếu            | Số CMTND/ thẻ căn cước/Hộ chiếu           |  |  |  |  |
| Địa chỉ chi tiết                           | Địa chỉ chi tiết                          |  |  |  |  |
| Mã/Tên tỉnh(*)                             | Mã/Tên tỉnh(*)                            |  |  |  |  |
| Mã/Tên huyện                               | Mã/Tên huyện                              |  |  |  |  |
| Mã/Tên trường(*)                           | Mã/Tên trường(*)                          |  |  |  |  |
| Chủ nhiệm lớp                              | Mã Tên/ khối(*)                           |  |  |  |  |
| Mã/Tên Môn dạy                             | Mã lớp(*)                                 |  |  |  |  |
| Mã loại tài khoản(*) 	➔ Mặc định = 16      | Mã loại tài khoản (*) 	→ Mặc định = 101   |  |  |  |  |

Bước 4: Chọn các dữ liệu cán bộ/học sinh và nhấn Nộp dữ liệu.

Bước 5: Sau khi nhận được kết quả trả về những dữ liệu chưa đạt chuẩn thì cập nhật bổ sung và nộp lại.

| $\leftrightarrow$ $\rightarrow$ G | Not secure   s | smastest.smas.edu.vn/SendD | ataToSSOArea/SendDataToSSO/Index |            |          |                 | 8         | la ☆ (      | ) : |
|-----------------------------------|----------------|----------------------------|----------------------------------|------------|----------|-----------------|-----------|-------------|-----|
|                                   | • ≡            | TRƯỜNG TH-TH               | CS XÃ CHƯ H'RENG                 |            |          |                 | ← Quản tr | i 🚷 🧷       | •   |
| 🛢 HỆ THỔNG                        | >              | Hệ thống 🔗 Nộp dữ liệu SSC | 0                                |            |          | Cấp học Cấp 3 🔹 | Năm học   | 2019-2020   | •)  |
| P HỌC SINH                        |                |                            |                                  |            |          |                 |           |             |     |
| 😁 CÁN BỘ                          |                | Nộp dư liệu                |                                  |            |          |                 |           |             |     |
| 🔳 тні сіл                         |                | 🔓 Thông tin tìm kiếm       |                                  |            |          |                 |           | 6           | 9   |
| BÁO CÁO                           |                | Loại dữ liệu               | Thông tin học sinh               | Trạng thái | [Tất cả] |                 | •         |             |     |
| D Y TÉ                            |                | Khối                       | Khối 10 🗸                        | Lớp        | [Tất cả] |                 | •         |             |     |
| LIÊN LẠC                          |                |                            |                                  | Q Tìm kiếm |          |                 |           |             |     |
| A DANH MỤC                        |                |                            |                                  |            |          |                 |           |             |     |
| TIỆN ÍCH                          |                |                            |                                  |            |          |                 |           | Nôp dữ liệu |     |
| o csvc                            | ,              |                            |                                  |            |          |                 | _         |             |     |

## Trường hợp 2: Với những đơn vị không sử dụng SMAS của Viettel

Sở/Phòng/Trường tổng hợp thông tin tạo tài khoản theo mẫu và gửi cho Viettel tỉnh/thành phố để được cung cấp tài khoản.

## Các nghiệp vụ Viettel tỉnh/thành phố cần thực hiện như sau:

- Import thông tin tài khoản (theo file mẫu trên hệ thống).

## Các bước chi tiết thực hiện:

- Đăng nhập vào CSDL Viettel: https://tichhop.csdl.edu.vn bằng tài khoản admin sở (tài khoản SSO, nếu chưa có, Viettel tỉnh/thành phố liên hệ đ/c TuanNV41@ để được hỗ trợ)
- 2. Thực hiện nộp dữ liệu tạo tài khoản đăng nhập SSO:
  - Menu chức năng: Vào Hệ thống => Chọn Nộp dữ liệu SSO.

| EDUCATION CEN               |   |          |                   |   |     |              | Sở Giáo dục và Đào | o tạo Bắc Giang 🛔 🕶 |
|-----------------------------|---|----------|-------------------|---|-----|--------------|--------------------|---------------------|
| Lee Dashboard               |   |          |                   |   |     |              |                    |                     |
| Biểu đồ                     | ۲ | TỔNG QUA | ٨N                |   |     |              |                    |                     |
| 🛛 Tiếp nhận dữ liệu QLNT    | ۲ |          |                   | = |     |              |                    | =                   |
| 📽 Kết chuyển dữ liệu lên Bộ | ۲ | 6000     |                   |   | 250 |              |                    |                     |
| 🗴 Báo cáo                   | ۲ | 5000     |                   |   | 200 |              |                    |                     |
| Q, Tra cứu                  | ۲ | 4000     |                   |   | 150 |              |                    |                     |
| Hệ thống                    | ~ | 3000     | 5800              |   | 100 |              |                    |                     |
| → Quản lý người dùng        |   | 2000     |                   |   | 100 |              |                    |                     |
| → Nộp dữ liệu sso           |   |          |                   |   | 50  |              |                    |                     |
|                             |   | 1000     |                   |   |     |              |                    |                     |
|                             |   | 0        | SMAS              |   | 0   | SMAS         |                    |                     |
|                             |   |          | = 11 MP           |   |     | 0.00         |                    |                     |
|                             |   |          | THÔNG KÊ HỌC SINH |   |     | THỔNG KÊ GIÁ | ÁO VIÊN            |                     |

- Chọn loại dữ liệu muốn nộp: Giáo viên hay học sinh. Chọn năm học muốn nộp.
- Download file mẫu dữ liệu cần import và nhập đầy đủ thông tin theo mẫu (lưu ý dữ liệu bắt buộc).
- Nhấn nút import để thực hiện nộp dữ liệu (import) theo file dữ liệu mẫu đã nhập.
- Tìm kiếm dữ liệu đã nộp.
- Sau khi nhận được kết quả trả về những dữ liệu chưa đạt chuẩn thì cập nhật bổ sung và nộp lại.

| 🗧 🔶 C 👔 tichhop.csdl.eduvn/submit-data-sso 🔤 🖈 🕚    |   |        |                                |                   |         |              |                  |                               |            |         |                    |
|-----------------------------------------------------|---|--------|--------------------------------|-------------------|---------|--------------|------------------|-------------------------------|------------|---------|--------------------|
|                                                     |   |        |                                |                   |         |              | Sở Giáo dục và Đ | ào tạo Bắc Giang 💄 🕶          |            |         |                    |
| I Dashboard NÔP DỮ LIÊU TẠO TÀI KHOẢN ĐĂNG NHÂP SSO |   |        |                                |                   |         |              |                  |                               |            |         |                    |
|                                                     |   |        |                                |                   |         |              |                  |                               |            |         |                    |
| C Tiếp nhận dữ liệu QLNT                            | ۰ | Đơn vị |                                |                   | Cấp học | :            |                  | Trường (*)                    |            | Năm     | học <sup>(*)</sup> |
| 🗱 Kết chuyển dữ liệu lên Bộ                         | ۲ | Sở Giá | io dục và Đào tạo Tỉnh Bắc Gia | ng v              | Cấp 3   |              | Y                | Trường PT DTNT huyện Lục Ngạn | +49 more   | 20      | 19-2020 •          |
| 🗴 Báo cáo                                           | ۲ |        |                                |                   | Tra     | a Cứu Import | dữ liệu          | Download template             |            |         |                    |
| <b>Q</b> , Tra cứu                                  | ۲ | STT    | Mã giáo viên                   | Tên giáo viên     |         | Giới tính    |                  | Email                         | Ngày sinh  | Số CMND | Số điện thoại      |
| 🌣 Hệ thống                                          | * | 1      | GV\$\$0000500134               | Nguyễn Bá Hưng    |         | Nam          | nbhung           | .In@bacgiang.edu.vn           | 29/10/1980 |         | 0973983646         |
| Quản lý người dùng                                  |   | 2      | GV\$\$0000500135               | Nguyễn Văn Hưng   |         | Nam          | nvhung           | In@gmail.com                  | 06/04/1977 |         | 0936892550         |
| → Nộp dữ liệu sso                                   |   | 3      | GVSS0000500136                 | Đảo Thị Lan Hương |         | Nữ           | Lanhuo           | ngdt88bg@gmail.com            | 06/09/1986 |         | 0973177142         |
|                                                     |   | 4      | GVSSO000500137                 | Hoàng Thị Hương   |         | Nữ           | hthuong          | I.In@bacgiang.edu.vn          | 22/08/1981 |         | 0945943088         |
|                                                     |   | 5      | GVSSO000500138                 | Lương Văn Hương   |         | Nam          | huongb           | g2009@gmail.com               | 15/01/1979 |         | 0916138137         |
|                                                     |   | 6      | GVSSO000500139                 | Hoàng Thị Hường   |         | Nữ           | huongto          | panin1983@gmail.com           | 19/02/1983 |         | 0382109684         |
|                                                     |   | 7      | GVSSO000500140                 | Nguyễn Thị Hường  |         | Nữ           | hanguy           | engiahuy@gmail.com            | 19/03/1983 |         | 0386713665         |

#### Bước 2: Gửi yêu cầu đồng bộ tài khoản lên ViettelStudy

Sau khi nộp dữ liệu thành công lên CSDL Viettel, chi nhánh báo kết quả đồng bộ lên CSDL Viettel cho SonNH41, cc PhuongNT80 gồm các thông tin sau:

- Tên trường
- Mã trường
- Quận/huyện trực thuộc
- Tỉnh
- Tổng số tài khoản trên CSDL Viettel cần đồng bộ để tạo tài khoản ViettelStudy (hoặc file danh sách tài khoản được xuất ra từ CSDL Viettel).

Bước 3: ViettelStudy báo kết quả đồng bộ tài khoản lên ViettelStudy cho chi nhánh

# HƯỚNG DẪN ĐĂNG NHẬP VÀ SỬ DỤNG NHANH VIETTELSTUDY

**Bước 1:** Nhận thông tin tài khoản từ nhà trường/Viettel hoặc đăng ký tài khoản trực tiếp trên ViettelStudy (nếu đơn vị nào mà triển khai tạo tài khoản đồng loạt theo đơn vị thì không cần đăng ký).

Bước 2: Truy cập địa chỉ: http://viettelstudy.vn

Bước 3: Chọn biểu tượng Đăng nhập ở góc bên phải, trên cùng của màn hình.

**Bước 4:** Nhập tài khoản và mật khẩu, sau đó nhấn **Đăng nhập** (hoặc nhấn phím Enter).

Trong lần đăng nhập đầu tiên, hệ thống sẽ yêu cầu học sinh kiểm tra và xác thực số điện thoại của tài khoản. Vui lòng kiểm tra và cập nhật lại số điện thoại và các thông tin khác (nếu cần) và nhấn **Cập nhật** để hoàn tất việc kiểm tra thông tin.

- Hệ thống sẽ hiển thị thông báo nhắc nhở yêu cầu xác thực. Chọn  $\mathbf{D}$ ồng ý để tiến hành xác thực cho tài khoản.

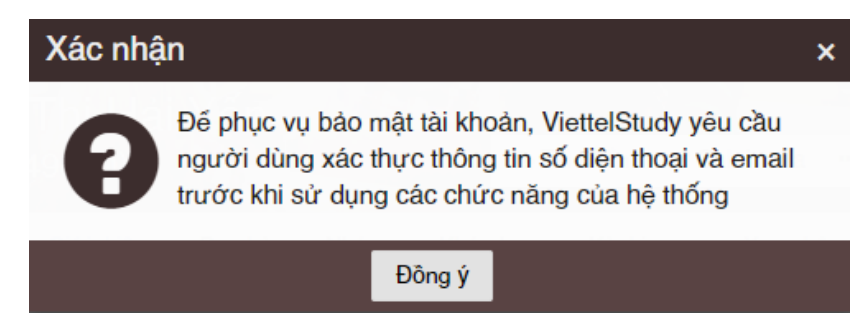

- Tại phần Điện thoại, chọn dấu (x) màu đỏ để tiến hành xác thực số điện thoại.

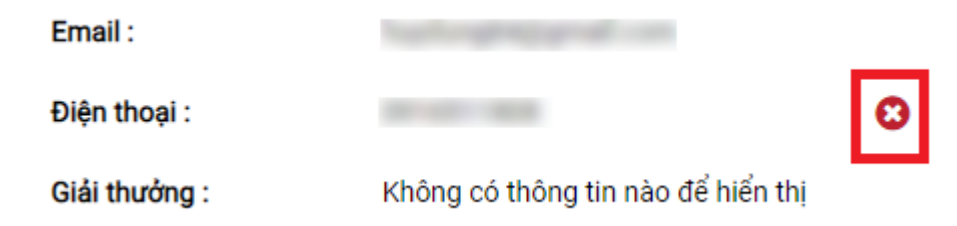

- Hệ thống sẽ hiển thị hộp thoại nhập mã xác thực, vui lòng nhấn vào nút **Gửi lại mã** xác thực để gửi mã xác thực về số điện thoại.

| Xác thực số điện thoại |                     |   |  |  |  |
|------------------------|---------------------|---|--|--|--|
| Mã OTP                 |                     | h |  |  |  |
| Xác thực               | Gửi lại mã xác thực |   |  |  |  |

Hệ thống sẽ gửi tin nhắn SMS về số điện thoại để yêu cầu xác thực. Nhập mã xác thực vào để hoàn tất việc xác thực tài khoản.

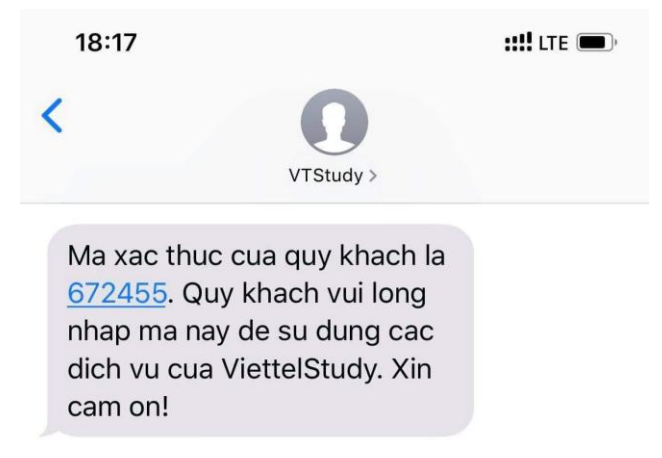

Bước 5: Khai thác nội dung trên ViettelStudy

Cách 1: Khai thác các nội dung miễn phí có trên ViettelStudy

- Truy cập vào địa chỉ <u>http://viettelstudy.vn/viettelstudy</u> để vào kho học liệu có sẵn của ViettelStudy trên hệ thống.
- Chọn thẻ **Miễn phí** trong phần bộ lọc để hiển thị các nội dung miễn phí có trên nhóm ViettelStudy.

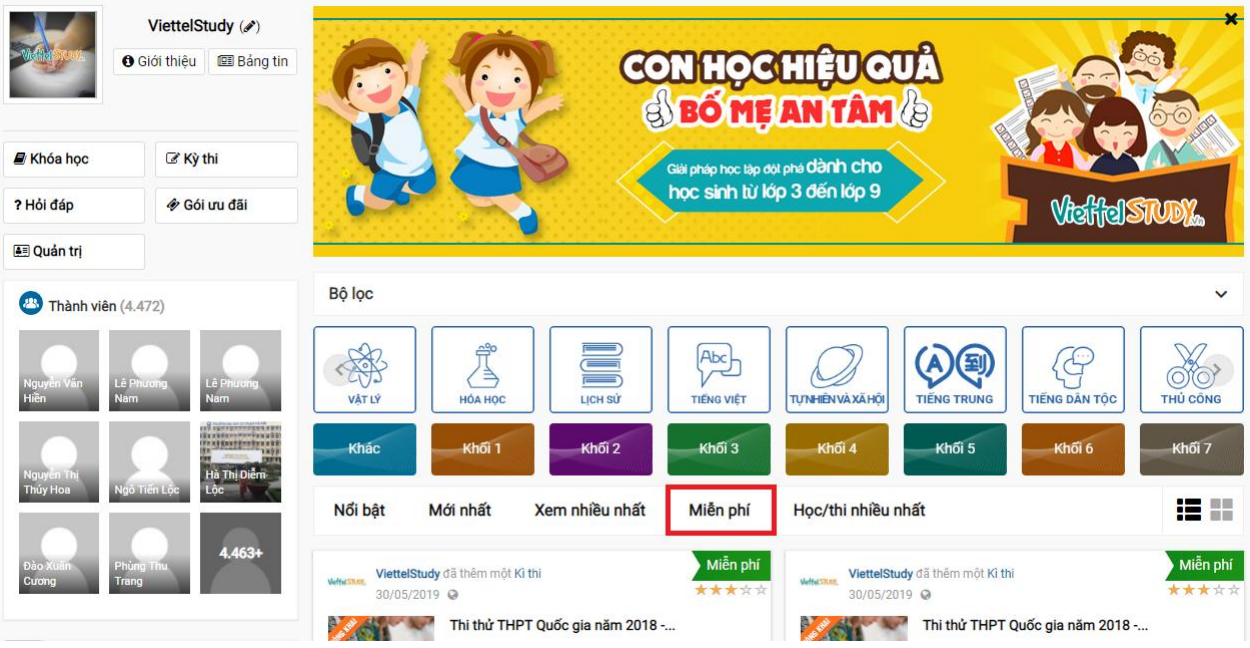

- Click vào tên nội dung mà muốn học và làm theo hướng dẫn trên giao diện.

Cách 2: Khai thác các nội dung do Sở/Phòng/Trường... tạo

- Truy cập vào trang địa chỉ của Sở/Phòng/Trường tại địa chỉ: http://viettelstudy.vn/link-trang-don-vi
- (Hướng dẫn các bước chi tiết tùy theo từng nội dung... của đơn vị đưa lên)